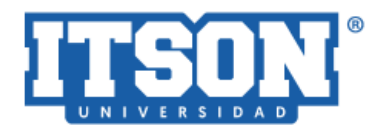

# MANUAL DE USUARIO SISTEMA EVALUACIÓN DEL DESEMPEÑO

JULIO 2021

## ÍNDICE

| I. ACCESO AL SISTEMA           | 1          |
|--------------------------------|------------|
| 1.1 Ingresar al sitio web.     | 1          |
| 1.2 Iniciar sesión             | 1          |
| 1.3 Página de inicio.          | 2          |
| II. EVALUAR                    | 2          |
| III. CONSULTAR MIS INDICADORES | 7          |
| IV MANUAL                      | <u>8</u> 7 |

#### I. ACCESO AL SISTEMA

Para utilizar el sistema de evaluación del desempeño es necesario que el usuario siga los siguientes pasos:

1.1 Ingresar al sitio web. Ingresar a la siguiente liga:

www.itson.mx/EvaluacionPersonal esta es la liga corta definitiva?

En la cual se podrá ver la siguiente pantalla:

| Ingresar cuenta de dominio                                      |  |
|-----------------------------------------------------------------|--|
| Ingresar contraseña                                             |  |
| INICIAR SESIÓN                                                  |  |
| Manual de usuario<br>¿Olvidaste tu contraseña?<br>Versión 1.0.0 |  |

**1.2 Iniciar sesión.** El usuario deberá de ingresar su cuenta de dominio y contraseña.

| Sistema de evaluación de desempeño |
|------------------------------------|
| _gvega                             |
| •••••••                            |
| INICIAR SESIÓN                     |
|                                    |

Código de campo cambiado

1

Con formato: Color de fuente: Rojo

**1.3 Página de inicio.** En esta sección el usuario podrá observar al lado izquierdo el menú, además, en la parte central de la pantalla podrá encontrar un mensaje de bienvenida, así como, un ejemplo de cóemo se debe de calcular el porcentaje de cumplimiento.

| ITSON              | Sistema de evaluación de desempeño                                                                                                    | VEGA VERDUZCO, GERMAN 🚫                                   |
|--------------------|----------------------------------------------------------------------------------------------------|-----------------------------------------------------------|
| INCHEADORES        | ¡Es un gusto verte por aquí de nuevo!                                                                                                    |                                                           |
| 🖃 Evaluar          | Por favor, lee con atención                                                                                                    |                                                           |
| Manual de Usualito | Buenos días NOMBRE DEL USUARIO:                                                                                                    |                                                           |
|                    | Asimismo se le indica a través del siguiente ejemplo cómo debe usted calcular el porcentaje de cumplimiento, el cual no es aci<br>que es el valor que se espera alcanzar cada vez que corresponda reportar resultados (mensual y bimestral), según la frecuenci | imulativo en el trascurso del año, sino<br>a establecida: |
|                    | Si un indicador tiene como meta el 90% de cumplimiento y esta persona obtuvo >=90, deberá reportar 100%, pero si la person<br>de tres simple, ejemplo:                                                                                                    | na obtuvo <90 deberá realizar una regla                   |
|                    | 90% es su meta 100% 89% es lo que obtuvo 98%                                                                                                    |                                                           |
|                    | Segura de contar con su participación en la entrega de esta información a más tardar el día DIA DEL MES del año en curso, que<br>actaración.                                                                                                    | edo a sus órdenes para cualquier                          |
|                    | Nota: Personal, que tavo una incapacidad por más de 15 días durante el periodo que está evaluando, no le deberá capturar % o<br>comportamiento en el sistema se le recomienda utilizar Explorer, Chrome                                                         | se cumplimiento. Para su mejor                            |
|                    |                                                                                                    |                                                           |

Si el usuario tiene personal a su cargo<u>que participa en el proceso</u>, el menú constará de las opciones "Evaluar", "Consultar mis indicadores" y "Manual", de lo contrario solo aparecerán estas dos últimas.

## II. EVALUAR

En esta opción el usuario podrá evaluar a su personal a cargo, al dar clic en dicha opción se mostrará la siguiente pantalla:

| Captura los indicadores a tu personal<br>Personal a tu cargo:<br>- Seleccione - | <u>Sugiero diga: captura el</u><br><u>cumplimiento de los</u><br>indicadores a tu personal <u>.</u> | Con formato: Color de fuente: Rojo Con formato: Color de fuente: Rojo, Español (México) |
|---------------------------------------------------------------------------------|----------------------------------------------------------------------------------------------------|-----------------------------------------------------------------------------------------|
| Información del personal seleccionado                                           |                                                                                                    |                                                                                         |
| Indicadores del personal seleccionado                                           |                                                                                                    |                                                                                         |
|                                                                                 |                                                                                                    |                                                                                         |
|                                                                                 |                                                                                                    | 1                                                                                       |

2

Para evaluar a su personal el usuario deberá de dar clic en el botón de desplazamiento y seleccionar al personal que desea evaluar, como se muestra en la siguiente imagen:

| - Seleccione -                           | ~ |
|------------------------------------------|---|
| - Seleccione -                           |   |
| BARRAZA VILLEGAS, ELEUTERIO - EVALUADO - |   |
| GONZALEZ MOLINA, VIRGINIA                |   |
| MANUEL PABLO, MARCOS JOEL                |   |
| VEGA FELIX, YOLANDA MELISA               |   |
| VILLAFAN MELENDEZ, GRISELDA              |   |

Una vez seleccionado el personal a evaluar, aparecerá la siguiente pantalla.

| Captura los indicadores                                                                                                    | a tu personal                                                                                               |               |            |                                             |          |
|----------------------------------------------------------------------------------------------------|----------------------------------------------------------------------------------------------------|---------------|------------|---------------------------------------------|----------|
| Personal a tu cargo:                                                                                                    |                                                                                                    |               |            |                                             |          |
| VEGA FELIX, YOLANDA MELISA                                                                                                    | ~                                                                                                    | Se ha c       | apturad    | o 0 indicadores                             | de 5     |
| nformación dol norsonal colossio                                                                                                    | nado                                                                                                    |               |            |                                             |          |
| mormación del personal selección                                                                                                    | Indicador evaluado                                                                                          |               | Valor      | Potroalimentación                           | Evaluado |
| % Percención nositiva del nersonal del dena                                                                                                    | rtamento que depende de usted acerca de su co                                                               | mportamiento. | valor      | Recroammentacion                            | x        |
| % de cumplimiento d                                                                                                    | de las actividades del calendario del SGC                                                                   |               |            |                                             | ×        |
| % de cumplimiento de las actividade                                                                                                    | es para atender en tiempo y forma el calendario o                                                           | lel BSC       |            |                                             | ×        |
| % de solicitudes de soporte a sistemas                                                                                                    | atendidas de acuerdo a los niveles de servicio es                                                           | tablecidos    |            |                                             | ×        |
| % del cumplimiento de los planes de tra                                                                                                    | abajo de mejoras mayores de los sistemas (proye                                                             | ctos base)    |            |                                             | ×        |
| Objetivo                                                                                                    | Indicador                                                                                                   | Meta %        | Frecuencia | Iniciativa                                  | Acciones |
| Indicadoros del porsonal seleccion                                                                                                    | nada                                                                                                    |               |            |                                             |          |
| ropiciar un clima organizacional agradable, a<br>rravés del respeto y entendimiento entre las<br>sersonas con las cuales interactúa, con el fin<br>de meiorar el ambiente de trabalo. |                                                                                                    |               |            |                                             |          |
|                                                                                                    | % Percepción positiva del personal del<br>departamento que depende de usted acerca<br>de su comportamiento. | 90            | Mensual    | Atención al Clima<br>Organizacional         | Capturar |
| ,<br>Participar en el mantenimiento y<br>sumplimiento de la estrategia departamental                                                                                                  |                                                                                                    |               |            |                                             |          |
|                                                                                                    | % de cumplimiento de las actividades del<br>calendario del SGC                                              | 100           | Mensual    | Cumplimiento al plan SGC                    | Capturar |
|                                                                                                    | % de cumplimiento de las actividades para<br>atender en tiempo y forma el calendario del<br>BSC             | 100           | Mensual    | Cumplimiento al plan BSC                    | Capturar |
| Sarantizar el nivel de servicio a los usuarios<br>lel área de soporte a sistemas a través de la<br>admisnitración de recursos y procesos.                                             |                                                                                                    |               |            |                                             |          |
|                                                                                                    | % de solicitudes de soporte a sistemas<br>atendidas de acuerdo a los niveles de servicio<br>establecidos    | 95            | Mensual    | Proceso de atención vía<br>mesa de servicio | Capturar |
|                                                                                                    | % del cumplimiento de los planes de trabajo<br>de mejoras mayores de los sistemas<br>(proyectos base)       | 90            | Mensual    | Servicio a áreas<br>institucionales         | Capturar |

En la primera sección muestra el personal seleccionado y el número de indicadores que se le han capturado hasta el momento:

| Personal a tu cargo:       |   |                                    |
|----------------------------|---|------------------------------------|
| VEGA FELIX, YOLANDA MELISA | ~ | Se ha capturado 0 indicadores de 5 |

En la segunda sección aparece la información del personal seleccionado mostrando el indicador evaluado, valor, retroalimentación y si dicho indicador está evaluado o no:

| Valor | Retroalimentación | Evaluado                |
|-------|-------------------|-------------------------|
|       |                   | ×                       |
|       |                   | ×                       |
|       |                   | ×                       |
|       |                   | ×                       |
|       |                   | ×                       |
|       | Valor             | Valor Retroalimentación |

En la tercera sección aparecen los indicadores del personal seleccionado mostrando, objetivo, indicador, meta, frecuencia, iniciativa y acciones:

| Objetivo                                                                                                    | Indicador                                                                                                   | Meta % | Frecuencia | Iniciativa                                  | Acciones |
|----------------------------------------------------------------------------------------------------|----------------------------------------------------------------------------------------------------|--------|------------|---------------------------------------------|----------|
| v.                                                                                                    |                                                                                                    |        |            |                                             |          |
| Propiciar un clima organizacional agradable, a<br>través del respeto y entendimiento entre las<br>personas con las cuales interactúa, con el fin<br>de mejorar el ambiente de trabajo. |                                                                                                    |        |            |                                             |          |
|                                                                                                    | % Percepción positiva del personal del<br>departamento que depende de usted acerca<br>de su comportamiento. | 90     | Mensual    | Atención al Clima<br>Organizacional         | Capturar |
| r<br>Participar en el mantenimiento y<br>cumplimiento de la estrategia departamental                                                                                                   |                                                                                                    |        |            |                                             |          |
|                                                                                                    | % de cumplimiento de las actividades del<br>calendario del SGC                                              | 100    | Mensual    | Cumplimiento al plan SGC                    | Capturar |
|                                                                                                    | % de cumplimiento de las actividades para<br>atender en tiempo y forma el calendario del<br>BSC             | 100    | Mensual    | Cumplimiento al plan BSC                    | Capturar |
| <ul> <li>Garantizar el nivel de servicio a los usuarios<br/>del área de soporte a sistemas a través de la<br/>admisnitración de recursos y procesos.</li> </ul>                        |                                                                                                    |        |            |                                             |          |
|                                                                                                    | % de solicitudes de soporte a sistemas<br>atendidas de acuerdo a los niveles de servicio<br>establecidos    | 95     | Mensual    | Proceso de atención vía<br>mesa de servicio | Capturar |
|                                                                                                    | % del cumplimiento de los planes de trabajo<br>de mejoras mayores de los sistemas                           | 90     | Mensual    | Servicio a áreas<br>institucionales         | Capturar |

4

Para capturar <u>el porcentaje de cumplimiento de un un</u>indicador, el usuario deberá de dar clic en el botón <sup>Capturar</sup> "Capturar" aparecerá la siguiente ventana, donde muestra el periodo, % de cumplimiento, retroalimentación, inicio de evaluación y fin de evaluación:

| Enero         100         Se cumplieron con las actividades del SGC y del procedimiento certificado.         2021/02/11           Febrero         100         Se cumplieron con las actividades del SGC y del procedimiento certificado.         2021/03/01           Marzo         100         Se cumplieron con las actividades del SGC y del procedimiento certificado.         2021/04/12           Abril         100         Se cumplieron con las actividades del SGC y del procedimiento certificado.         2021/05/03           Mayo         010         Se cumplieron con las actividades del SGC y del procedimiento certificado.         2021/05/03           Junio         Cemplieron con las actividades del SGC y del procedimiento certificado.         2021/05/03 |          |     | Net our instruction                                                        | Inicio Eval. | Fin Eval.  |
|----------------------------------------------------------------------------------------------------|----------|-----|----------------------------------------------------------------------------|--------------|------------|
| Febroro         100         Se cumplieron con las actividades del SGC y del procedimiento certificado.         2021/03/01           Marzo         100         Se cumplieron con las actividades del SGC y del procedimiento certificado.         2021/04/12           Abril         100         Se cumplieron con las actividades del SGC y del procedimiento certificado.         2021/05/03           Haroo         100         Se cumplieron con las actividades del SGC y del procedimiento certificado.         2021/05/03           Junio         2021/06/24         2021/06/24         2021/06/24                                                                                                    | Enero    | 100 | Se cumplieron con las actividades del SGC y del procedimiento certificado. | 2021/02/11   | 2021/02/17 |
| Marzo         100         Se cumplieron con las actividades del SGC y del procedimiento certificado.         2021/04/12           Abril         100         Se cumplieron con las actividades del SGC y del procedimiento certificado.         2021/05/03           Mayo         100         Se cumplieron con las actividades del SGC y del procedimiento certificado.         2021/05/03           Junio         2021/06/24         2021/06/24         2021/06/24                                                                                                    | ebrero   | 100 | Se cumplieron con las actividades del SGC y del procedimiento certificado. | 2021/03/01   | 2021/03/05 |
| Abril         100         Se cumplieron con las actividades del SGC y del procedimiento certificado.         2021/05/03           Mayo         100         Se cumplieron con las actividades del SGC y del procedimiento certificado.         2021/06/01           Junio         2021/06/24         2021/06/24         2021/06/24                                                                                                    | Marzo    | 100 | Se cumplieron con las actividades del SGC y del procedimiento certificado. | 2021/04/12   | 2021/04/07 |
| Mayo         100         Se cumplieron con las actividades del SGC y del procedimiento certificado.         2021/06/01           Junio         2021/06/24         2021/06/24                                                                                                    | Abril    | 100 | Se cumplieron con las actividades del SGC y del procedimiento certificado. | 2021/05/03   | 2021/05/07 |
| Junio 2021/06/24                                                                                                    | Мауо     | 100 | Se cumplieron con las actividades del SGC y del procedimiento certificado. | 2021/06/01   | 2021/06/07 |
|                                                                                                    | Junio    |     |                                                                            | 2021/06/24   | 2021/07/30 |
| Julio 2021/08/02                                                                                                    | Julio    |     |                                                                            | 2021/08/02   | 2021/08/06 |
| Agosto 2021/09/01                                                                                                    | Agosto   |     |                                                                            | 2021/09/01   | 2021/09/07 |
| Septembre 2021/10/01                                                                                                    | ptiembre |     |                                                                            | 2021/10/01   | 2021/10/07 |

El usuario deberá de dar clic en el campo "% de cumplimiento" del periodo a evaluar y deberá de ingresar el porcentaje correspondiente (en escala del 1 al 100), a continuación, deberá de dar clic en el campo de retroalimentación y escribir, si así lo desea, un comentario (felicitación sugerencia, entre otros) que brinde información al evaluado(a) respecto al resultado obtenidoe ingresar la retroalimentación del periodo correspondiente:

| Periodo | % de cumplimiento | Retroalimentación                                                          |
|---------|-------------------|----------------------------------------------------------------------------|
| Enero   | 100               | Se cumplieron con las actividades del SGC y del procedimiento certificado. |
| Febrero | 100               | Se cumplieron con las actividades del SGC y del procedimiento certificado. |
| Marzo   | 100               | Se cumplieron con las actividades del SGC y del procedimiento certificado. |
| Abril   | 100               | Se cumplieron con las actividades del SGC y del procedimiento certificado. |
| Mayo    | 100               | Se cumplieron con las actividades del SGC y del procedimiento certificado. |
| Junio   | 100               | Se cumplieron con las actividades del SGC y del procedimiento certificado. |
| Tulle   |                   |                                                                            |

Una vez hecho esto el usuario deberá de dar clic en el botón "Guardar". Aparecerá un mensaje confirmando que el periodo se capturó correctamente y se dará clic en el botón "Cerrar".

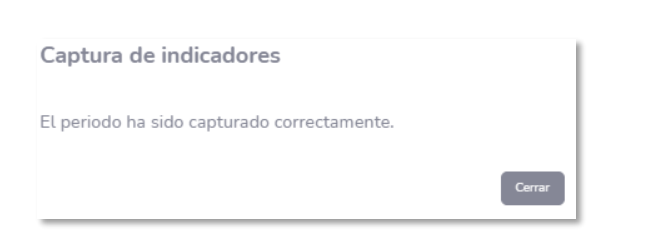

Cabe mencionar que, al ir capturando los<u>porcentajes de cumplimiento de los</u> indicadores del personal seleccionado, la sección "Información del personal seleccionado" se irá actualizando, mostrando qu<u>eé</u> indicadores ya están evaluados<u>, e</u>n la siguiente imagen podemos apreciar que la persona a la que se está evaluando tiene cinco indicadores, pero solo se le han evaluado tres.

| Información del personal seleccionado                                                                 |       |                                                 |          |  |  |  |
|----------------------------------------------------------------------------------------------------|-------|-------------------------------------------------|----------|--|--|--|
| Indicador evaluado                                                                                    | Valor | Retroalimentación                               | Evaluado |  |  |  |
| % Percepción positiva del personal del departamento que depende de usted acerca de su comportamiento. | 100   | Se cumplió con el indicador correctamente.      | ~        |  |  |  |
| % de cumplimiento de las actividades del calendario del SGC                                           | 100   | Se cumplieron con las actividades del SGC y del | ~        |  |  |  |
| % de cumplimiento de las actividades para atender en tiempo y forma el calendario del BSC             | 100   | Se capturaron en tiempo y forma las indicadore  | ~        |  |  |  |
| % de solicitudes de soporte a sistemas atendidas de acuerdo a los niveles de servicio establecidos    |       |                                                 | ×        |  |  |  |
| % del cumplimiento de los planes de trabajo de mejoras mayores de los sistemas (proyectos base)       |       |                                                 | ×        |  |  |  |

## **III. CONSULTAR MIS INDICADORES**

En esta opción el usuario podrá consultar sus indicadores evaluados anteriormente por su jefe inmediato, aparecerá la siguiente pantalla:

| Consulta de mis indicado                                                                                                    | bres                                                                                                    |        |            |                     |               |
|----------------------------------------------------------------------------------------------------|----------------------------------------------------------------------------------------------------|--------|------------|---------------------|---------------|
| Indicadores                                                                                                    |                                                                                                    |        |            |                     |               |
| Objetivo                                                                                                    | Indicador                                                                                                    | Meta % | Frecuencia | Iniciativa          | Acciones      |
| <ul> <li>Apoyar en el correcto funcionamiento de la<br/>Coordinación de Soluciones Informáticas a<br/>través de la gestión de procesos de pruebas<br/>para mantener los niveles de servicio<br/>adecuados.</li> </ul> |                                                                                                    |        |            |                     |               |
|                                                                                                    | % de pruebas de estrés realizadas                                                                                                    | 100    | Bimestral  | Pruebas de sistemas | Ver registros |
|                                                                                                    | % de pruebas realizadas a mejoras mayores<br>atendidas por la coordinación de soluciones<br>informáticas, apegado al proceso de pruebas | 100    | Mensual    | Pruebas de sistemas | Ver registros |
|                                                                                                    | % de pruebas realizadas a nuevos sistemas<br>solicitados a la coordinación de soluciones<br>informáticas                                | 100    | Bimestral  | Pruebas de sistemas | Ver registros |

Para ver el porcentaje de cumplimiento y la retroalimentació<u>n</u>, el usuario deberá de dar clic en el botón <sup>Ver registros</sup> "Ver registros" aparecerá la siguiente ventana donde se podrá ver el nombre del indicador, periodo % de cumplimiento, retroalimentación, inicio de la evaluación y final de la evaluación.

| Periodo   | % de cumplimiento | Retroalimentación                                                       | Inicio Eval. | Fin Eval.  |
|-----------|-------------------|-------------------------------------------------------------------------|--------------|------------|
| Enero     | 100               |                                                                         | 2021/02/11   | 2021/02/17 |
| Febrero   | 100               | Sistema de mesa de servicios, Sistema de eventos.                       | 2021/03/01   | 2021/03/05 |
| Marzo     | 100               | Sistema Firma de Documentos Sistema de Cambio y Recuperación Contraseña | 2021/04/12   | 2021/04/07 |
| Abril     | 100               | Sistema Firma de Documentos                                             | 2021/05/03   | 2021/05/07 |
| Mayo      | 100               | Sistema de Firma de Documentos                                          | 2021/06/01   | 2021/06/07 |
| Junio     | 100               | Sistema de Firma de Documentos                                          | 2021/06/24   | 2021/07/30 |
| Julio     |                   |                                                                         | 2021/08/02   | 2021/08/06 |
| Agosto    |                   |                                                                         | 2021/09/01   | 2021/09/07 |
| eptiembre |                   |                                                                         | 2021/10/01   | 2021/10/07 |

Para salir de la consulta del indicador el usuario deberá de dar clic en el botón "Cerrar"

#### **IV MANUAL**

En esta opción el usuario podrá consultar el manual del sistema de evaluación de desempeño.